version-15-08

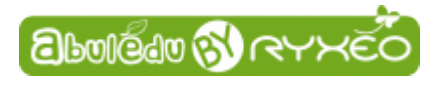

## Démarrer le système AbulÉdu Live 15.08

Insérez le DVD dans votre lecteur ou mettez la clé usb dans une prise de votre ordinateur. Démarrez celui-ci et vous devriez obtenir un menu comme celui-ci

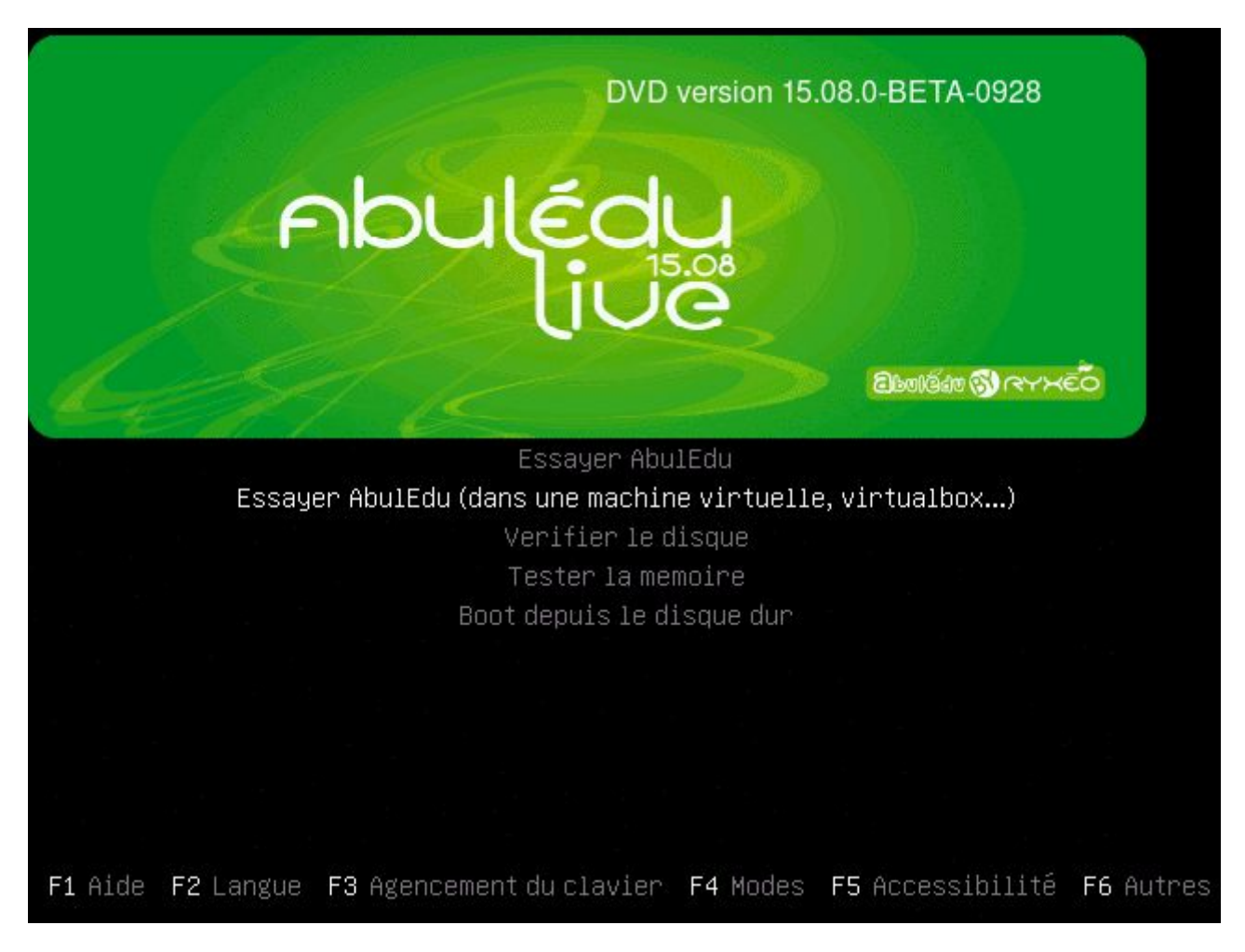

Ensuite le système démarre

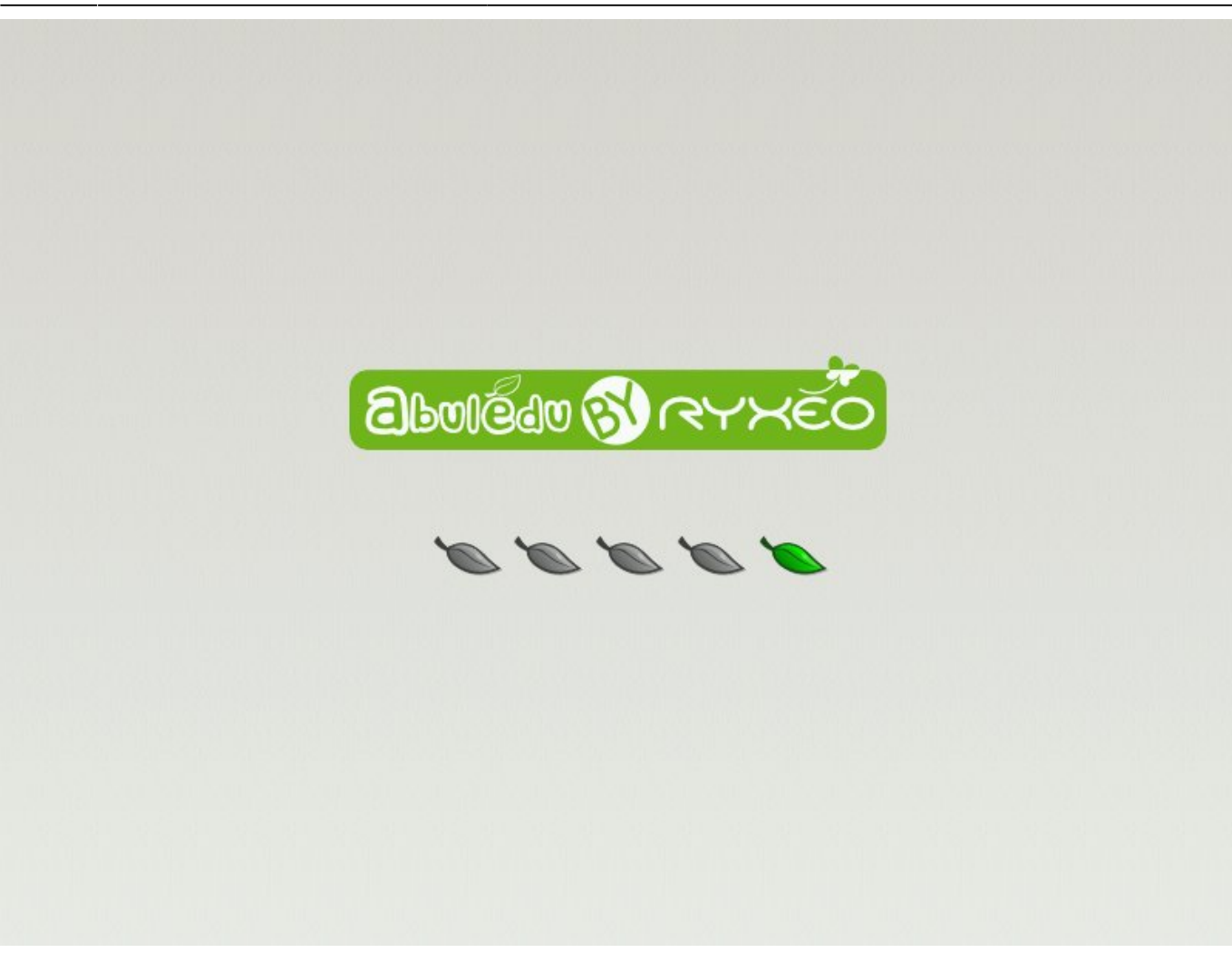

Patientez le temps que le système démarre et vous devriez arriver sur le menu suivant

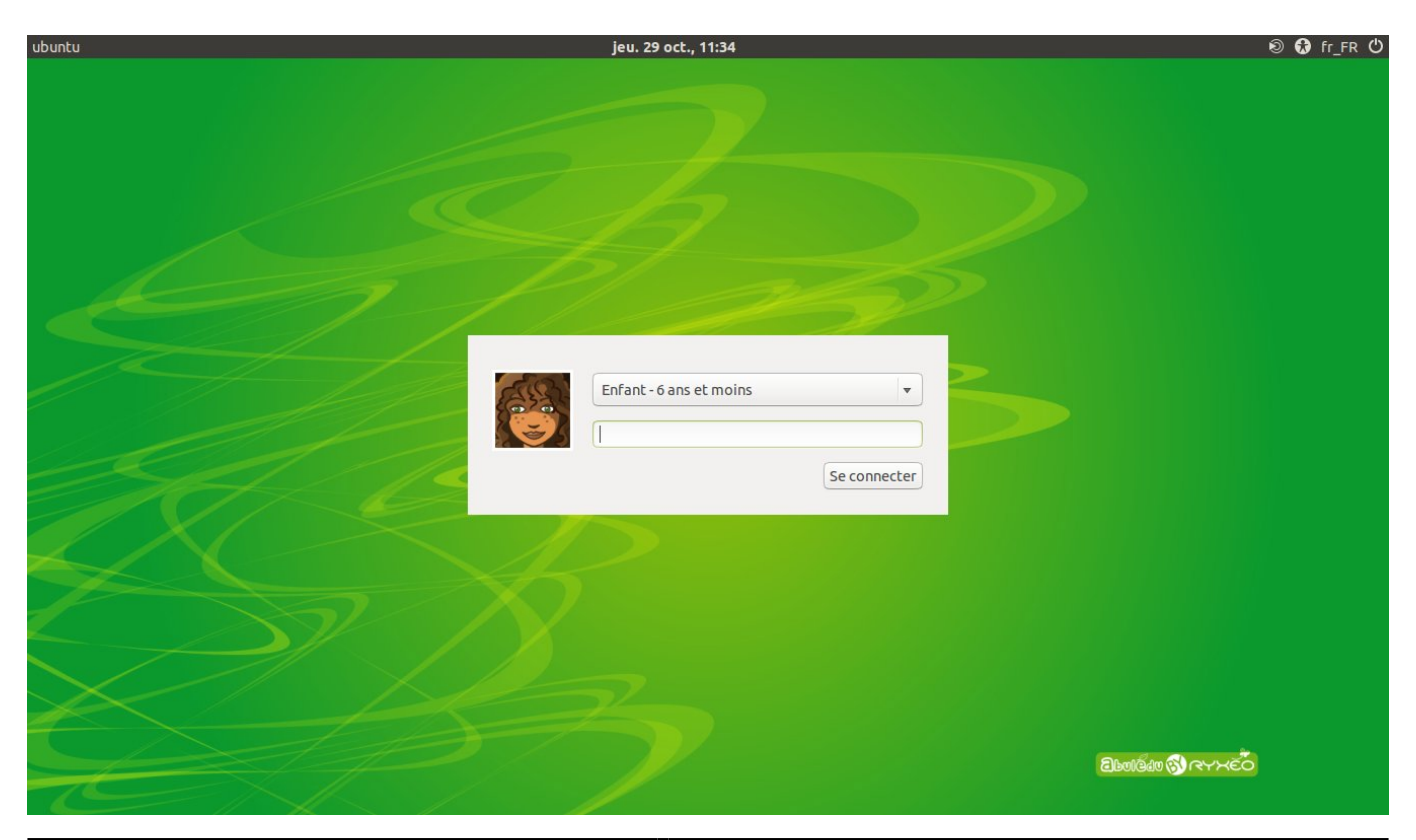

https://docs.abuledu.org/

## Adulte - enseignant - mot de passe

Le mot de passe utilisé pour accéder au compte adulte est "ryxeo"

From: https://docs.abuledu.org/ - La documentation d'AbulÉdu

Permanent link: https://docs.abuledu.org/2015/abuledu\_live\_15.08/demarrer\_le\_systeme?rev=1479676335

Last update: 2016/11/20 22:12

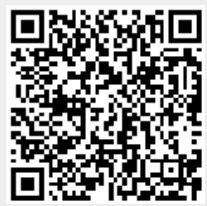